## 綜所稅早鳥限時登錄步驟教學 — 網**頁版**

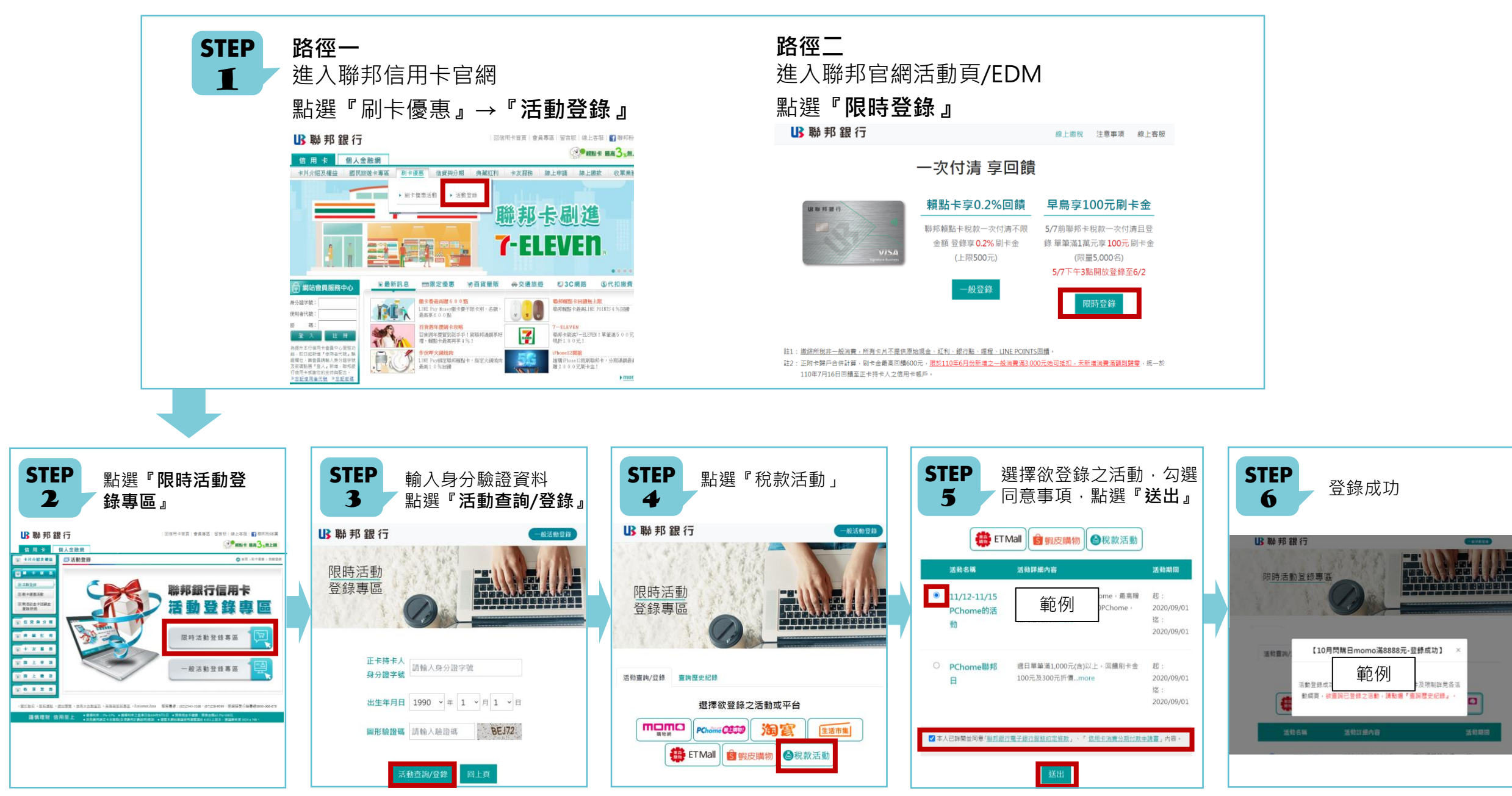

## 綜所稅早鳥限時登錄步驟教學 – 手機APP版

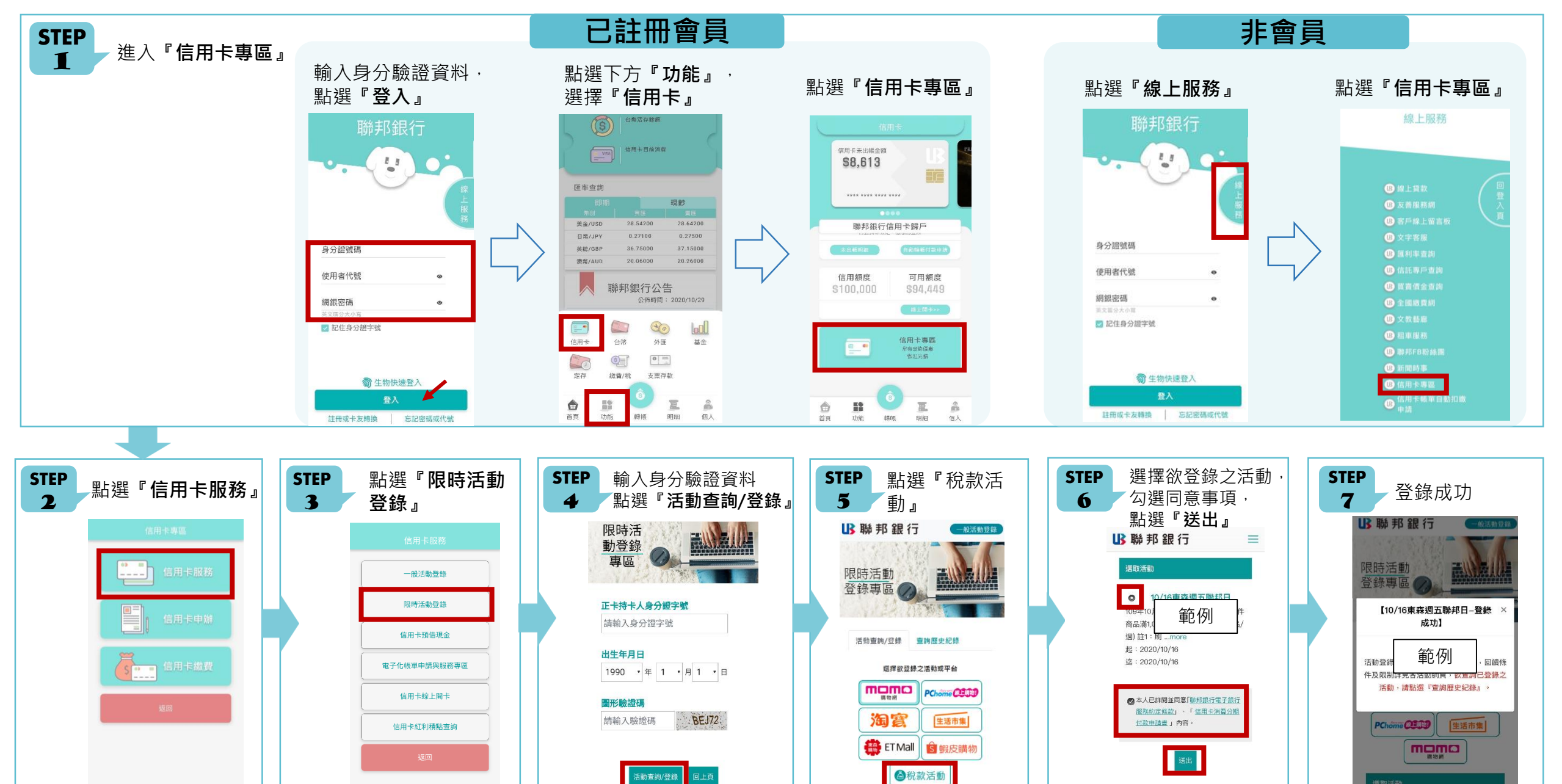